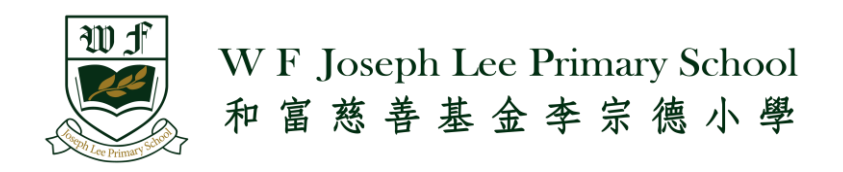

# 2024-2025 年度 小一入學申請網站使用手冊 myProfile+

# (\*請使用 Chrome / I.E. 10 或以上之瀏覽器)

### 家長網上填表

## 1) 線上申請新用戶

家長透過本校網頁進入 2024-2025 小一入學申請系統後,按「新用戶登記」開始申請程序。

| v | myProfile<br>和富慈善基金李宗德小學<br>F JOSEPH LEE PRIMARY SCHOOL<br>- 入學申請系統 -<br>- Admission System - |
|---|-----------------------------------------------------------------------------------------------|
|   | 2024-2025 小一入學申請表                                                                             |
| 7 | 身份證明文件號碼 Hong Kong Birth<br>出生日期 Date of Birth (YYYYMMD                                       |
|   | 中 💮 EN 登入 Login                                                                               |
|   | 🙈 新用戶登記 - Sign Me Up!                                                                         |
|   | 忘記登入名稱或 / 及密碼<br>Forgot Username or/and Password                                              |

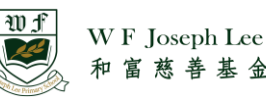

#### 準備所需文件檔案 2)

| 和富慈善基金李宗德小學 | <b>學-2024-2025 小一入學申請表</b>                                                                                                    |                      |     |
|-------------|----------------------------------------------------------------------------------------------------|----------------------|-----|
|             | 報名結束日期: 30-06-2023 (星期五)(時間: 下午 12:00)<br>報名費用 / 入學面試費用 (HK\$): 60:0<br>填寫表格時限為 60 分鐘,現在還錄下: 59 分 01 秒<br>注意事項:                                                                                                    | 上申請系統後,右⊥<br>特間倒數。   | _角便 |
| 注意:         | <ol> <li>至個報名流程需時約1小時,請預留足夠時間完成程序。</li> <li>請準備好以下文件(JPEG,PNG或PDF格式),如申請者未能提供以下有效文件,本校將未能安排面試</li> <li>申請者最近六個月拍攝之證件相(JPEG/PNG)</li> <li>申請者出生證明文件(PDF)(註:如非本地出生,須附上獲准在港居留的有效身份證明文件)</li> <li>幼稚園最近一次的評估/成攝表(PDF)</li> <li>如直屬兄姊現正就讀本校,請同時遞交學生手冊學生資料頁。(PDF)</li> <li>課外活動表現、服務證明文件或/及其他特別才藝證明文件,例如證書或獎狀,請勿上載多於十頁。(PD<br/>內)</li> </ol> | 。<br>F )(所有文件存於同一個檔案 |     |

#### 填寫申請入學資料及上載相片與文件等 3)

| 學生證件相片: | 上載相片檔案 🔆                                 | 相片格 | 式為 5 厘米 x 3.8 厘 |
|---------|------------------------------------------|-----|-----------------|
|         | (5厘米 x 3.8厘米,檔案格式 JPEG / PNG)            | 米・檔 | 案格式為 JPEG/PNG   |
| 中文姓名:   |                                          | *   |                 |
|         | (Please insert ( / ) if not applicable.) |     |                 |
| 英文姓名:   |                                          | *   |                 |
| 性別:     | ○男 ○女券                                   |     |                 |

- 如使用出世紙為「身份證明文件」,請於「身份證明文件號碼」中輸入出世紙第一欄的登記編號。
- 所有申請以申請者英文姓名及出生證明書登記號碼/護照號碼/回港證號碼作為唯一核對標準。
- 為避免重覆申請,同一身份證明文件號碼不可重覆使用,系統亦會自動剔除出世紙號碼和護照號 碼中的符號(如:()、#、空格等)作檢查。(如: A1234567(0) 跟 A12-345670 會視為相同,即: A12345670)

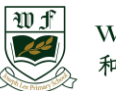

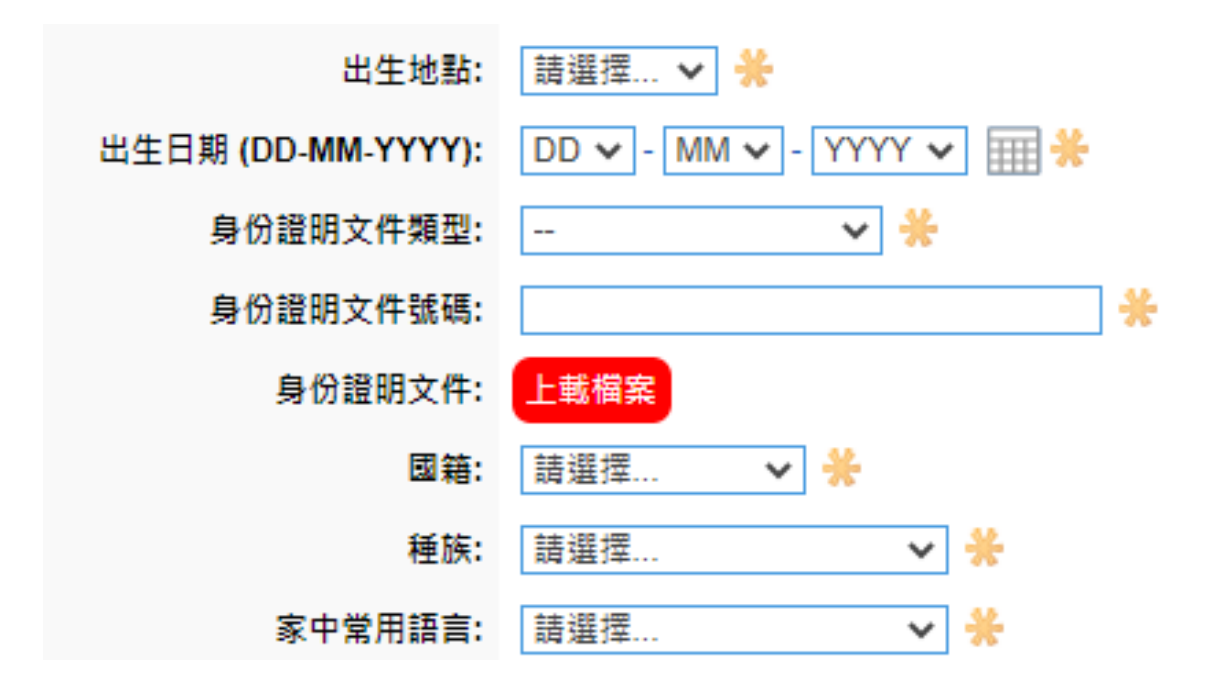

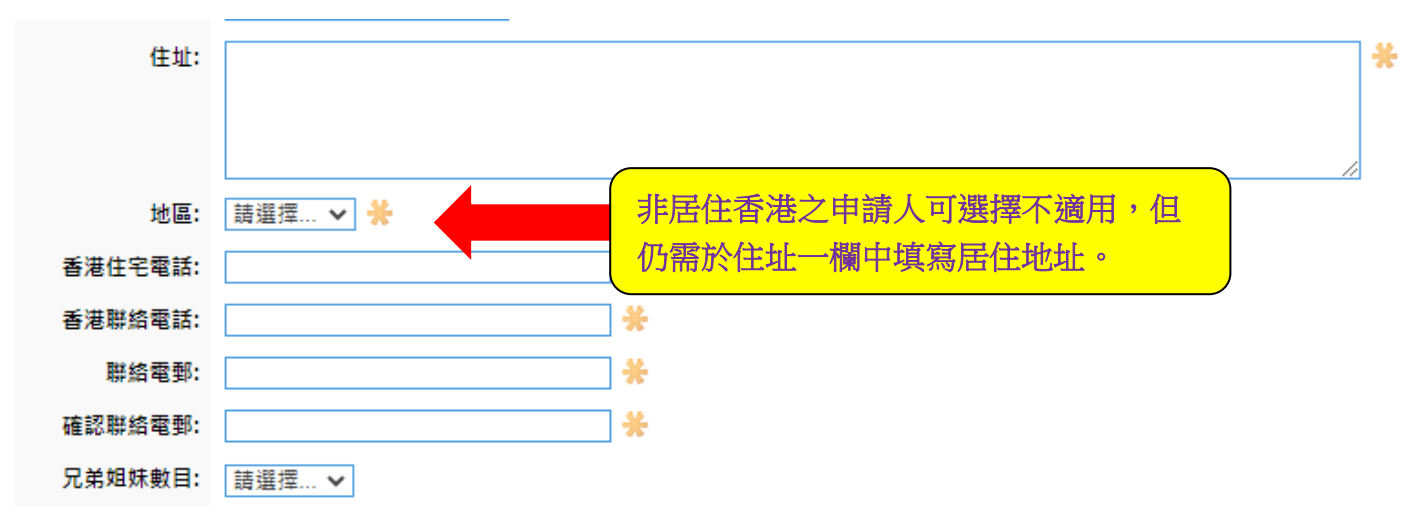

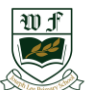

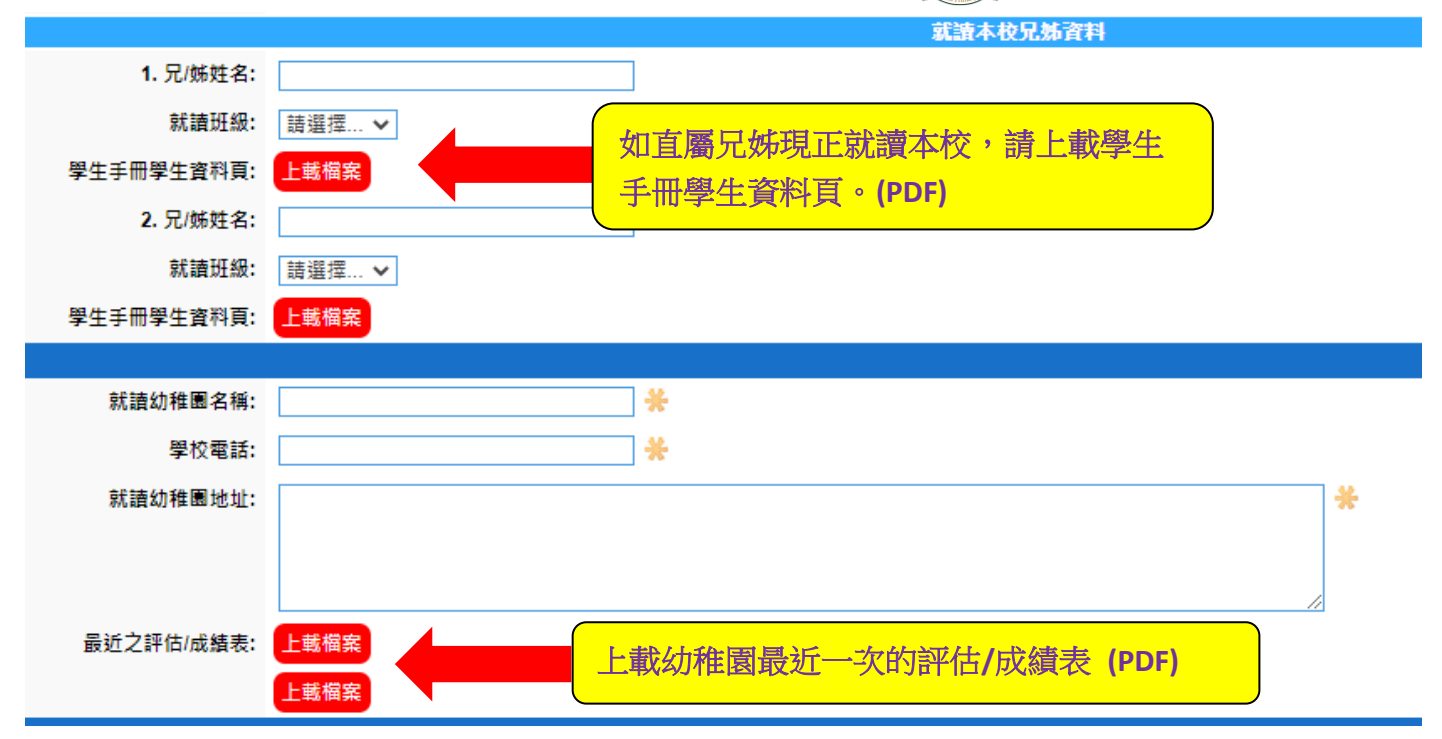

#### 填寫父親/母親/監護人資料

| 丙部:父母/監護人資料 |   |                   |
|-------------|---|-------------------|
|             |   | 父親: [請選擇 ✔] 🥒     |
| 中文姓名:       | * |                   |
| 英文姓名:       | * |                   |
| 聯絡電話:       | * |                   |
| 教育程度:       | * |                   |
| 工作機構名稱:     |   |                   |
| 職業及職位:      |   |                   |
|             |   | 母親: 請選擇 🗸 募       |
| 中文姓名:       | * |                   |
| 英文姓名:       | * |                   |
| 聯絡電話:       | * |                   |
| 教育程度:       | * |                   |
| 工作機構名稱:     |   |                   |
| 職業及職位:      |   |                   |
|             |   | 監護人 - 關係: 請選擇 🗸 券 |
| 中文姓名:       | * |                   |
| 英文姓名:       | * |                   |
| 聯絡電話:       | * |                   |
| 教育程度:       | * |                   |
| 工作機構名稱:     |   |                   |
| 職業及職位:      |   |                   |

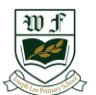

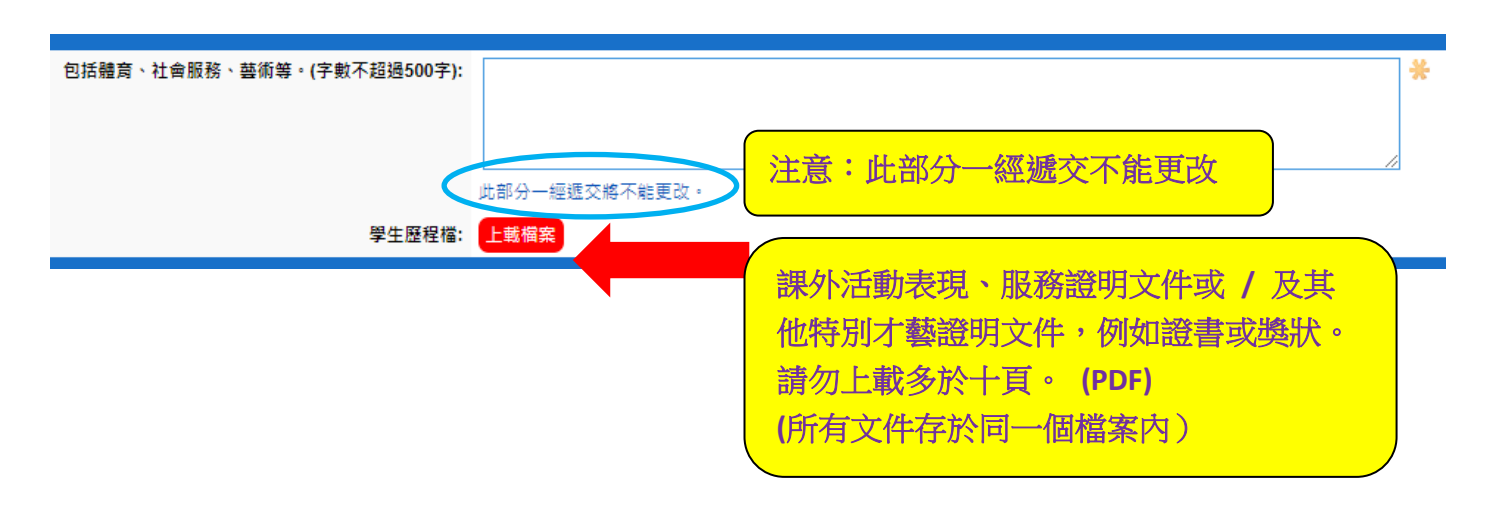

如為孿生子女同時遞交入學申請,家長可輸入孿生子女資料(現時支援最多四胞胎)。

| * |
|---|
| * |
|   |
|   |
| * |
|   |
| * |
|   |
|   |
|   |

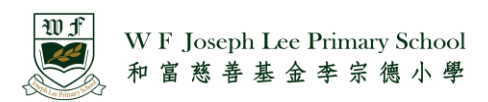

填寫完成後,家長請抄下登入名稱及密碼,將來可以用此資訊,登入檢視申請狀態及面試詳情。

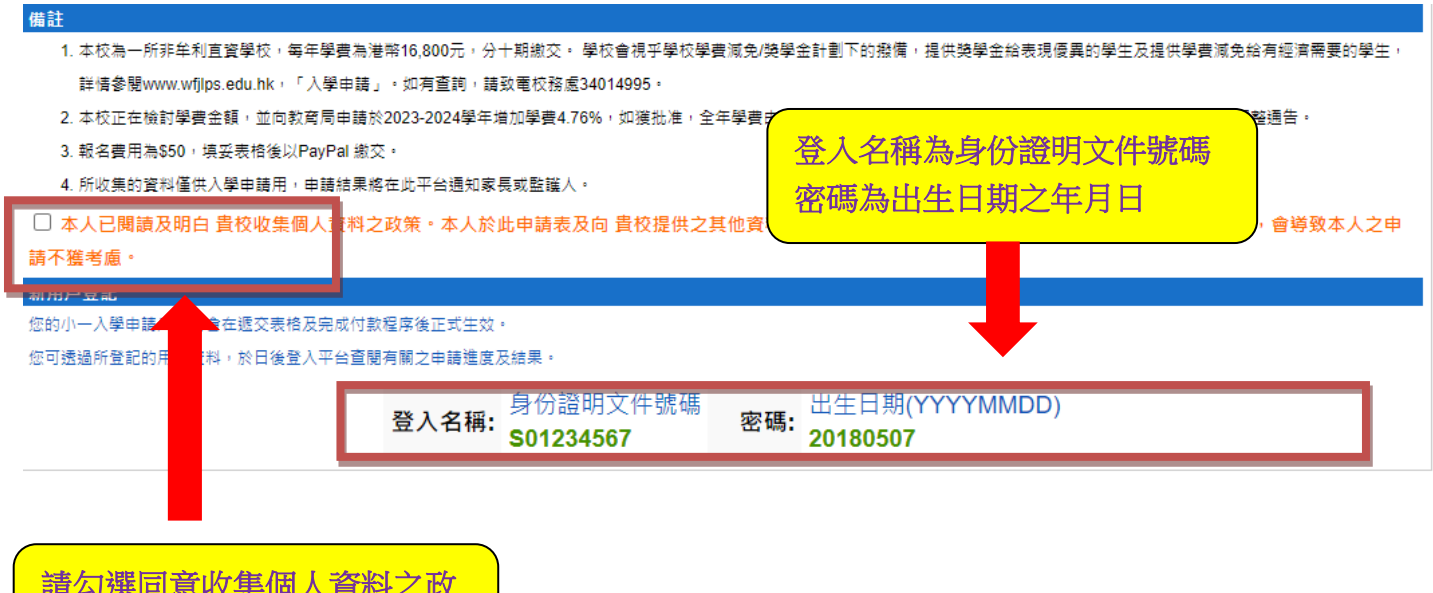

請勾選同意收集個人資料之政 策再作遞交

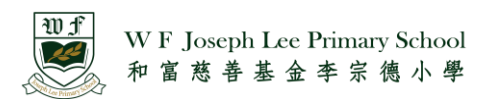

#### 4) 網上繳交報名費

完成遞交後,系統會幫家長自動登入申請狀態介面,家長可透過 PayPal 繳交報名費用。

| 2024           | 1-2025 小一入                                                                                                    | 學申請表 - 申詞     | <b>埥狀</b> 態 |         |                        |     |     |     |  |
|----------------|----------------------------------------------------------------------------------------------------|---------------|-------------|---------|------------------------|-----|-----|-----|--|
| [A24300001] 李; | 大文 [A2430000                                                                                                    | 2] 李小文        |             |         |                        |     |     |     |  |
| 編號:            | A24300002                                                                                                    | 申請者名稱:        | 李小文         | 狀態:     | 2024-2025 小一入學申請表 - 報: | 名費用 | ☑申請 | 人資料 |  |
| 4              | 大 <u>赤</u>                                                                                                    |               |             | Line di | 訊息                     |     |     | 日期  |  |
|                |                                                                                                    |               |             | 沒有      | 9任何資料紀錄                |     |     |     |  |
| 2024           | my Profile+ Ver. 3.0 (u3 - p23130228)<br>◎ 2004-2023 Copyright by myIT-School.net [ExT: 0.692 s]<br>2024-2025 小一入學申請表 - 申請狀態 |               |             |         |                        |     |     |     |  |
| 申請狀態           |                                                                                                    |               |             |         |                        |     |     |     |  |
| 編號:            | A24300001                                                                                                    |               |             |         |                        |     |     |     |  |
| 申請者名稱:         | 李大文                                                                                                    |               |             |         |                        |     |     |     |  |
| 支付項目:          | 2024-2025 小一入粤                                                                                                    | 聲申請表 - 報名費用 ┣ | HK\$50      |         |                        |     |     |     |  |
| Paypal 支付:     | PayPal                                                                                                    |               |             |         |                        |     |     |     |  |
|                | Paypal 支付完成后                                                                                                    | ,請點擊"返回商家"指   | 8 纽返回入學申請   | 青糸統     |                        |     |     |     |  |
|                |                                                                                                    |               |             |         |                        |     |     |     |  |

如家長沒有 PayPal 帳戶,可以於 PayPal 頁面中按「使用扣帳卡或信用卡付款」並填寫相關資料。

| р ≎⊒ \$50.00 НКД                    |                                                        |
|-------------------------------------|--------------------------------------------------------|
| 使用 PayPal 付款<br>請先輸入你的電郵地址或手機號碼。    |                                                        |
| 電郵地址或手機號碼<br>忘記電郵地址?                | 以訪客身份結帳<br>即使沒有帳戶,一樣體驗簡易、安全的 PayPal<br>服務。簡單輸入電郵,即可開始。 |
| 下一頁 或者                              | @ .hk                                                  |
| 使用扣帳卡或信用卡付款                         | 繼續付款                                                   |
| 取消並返回 W F Joseph Lee Primary School | 已擁有帳戶? 登入                                              |

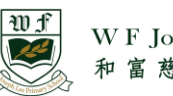

W F Joseph Lee Primary School

| 3月扣帳卡或信月<br><sup>們並不會將你的財務資料</sup> | 月卡付款<br><sub>透露給商家。</sub> |                      |                   |
|------------------------------------|---------------------------|----------------------|-------------------|
| <sup>國家或地區</sup><br>中華人民共和國香港特別    | 行政區                       | PayPal 是更多<br>的付款    | R全、更快捷<br>2方式     |
| 👓 🈂 🔭 VISA 🚰                       |                           | 不論你在哪裡購物,我們<br>務資料更: | ]都會協助保障你的財<br>安全。 |
| 卡號                                 |                           |                      |                   |
| 到期日                                | 信用卡安全碼 (CSC               |                      |                   |
| ŧ                                  | 名                         |                      |                   |
| 單地址                                |                           |                      |                   |
| 地區                                 | ~                         |                      |                   |
| 區域 / 地區                            |                           |                      |                   |
| 地址行 1                              |                           |                      |                   |
| 地址行 2                              |                           |                      |                   |
| 絡資料                                |                           |                      |                   |
| 電話議研頻型 ~ 「 」 ・                     | ✓ 手機銃碼<br>+852            |                      |                   |
| 電郵地址                               | 0                         |                      |                   |
| 我睡眠我已達法定年龄,並同                      | 意 PayPal 的「私屬補證明」。        |                      |                   |
| 立                                  | 即付款                       |                      |                   |

| 一些詳細<br>聽<br>[         | 資料 <u>並</u> 建立額<br>迅速完成 Pa | 密碼,下次即可透過<br>iyPal Checkout 程序 | 少至2個步 |
|------------------------|----------------------------|--------------------------------|-------|
|                        | @                          | .hk 🕐                          |       |
| 密碼                     |                            |                                |       |
| 出生日期                   |                            | 性別                             | ~     |
| 出生地點<br>中華人民共          | 共和國香港                      | 特别行政區                          | ~     |
| <sup>國籍</sup><br>中華人民共 | 共和國香港                      | 特別行政區                          | ~     |
| ID 類型<br>香港身份調         | 音                          |                                | ~     |
| ID 號碼                  |                            |                                |       |
| ) +m+h p               | Pal 優惠與推廣                  | 資訊。你可以隨時變更此                    | 設定。   |
| 一 接収 Pay               |                            |                                |       |

如家長無需開 PayPal 帳戶,選 擇「稍後再說」。

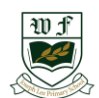

WF Joseph Lee Primary School 和富慈善基金李宗德小學

#### 成功付款會出現下圖的畫面。

| PayPal                     |                |
|----------------------------|----------------|
|                            | 3              |
| 你支付了 \$5                   | 0.00 HKD       |
| 給 W F Joseph Lee I         | Primary School |
| 計和則                        | 47             |
|                            |                |
| <u>^</u>                   |                |
| 在 Messenger 查閱 PayPal 收    | 文據             |
| 付款方式為                      |                |
| Visa x-                    | \$50.00 нкр    |
| 此交易將在你的月結單上顯示為: PAYPAL*    | WFJLPS SMC     |
|                            |                |
| 購物詳細資料                     |                |
| 收據編號: 12475.               |                |
| 我們會將確認訊息傳送至:               |                |
| @:hk                       |                |
| 商家詳情                       |                |
| 1-3-8-1 113                |                |
| W F Joseph Lee Primary Sch | lool           |

| W f | w | F. | Jos | epl | n L | ee ] | Prii | na | ry S | ch | ool |
|-----|---|----|-----|-----|-----|------|------|----|------|----|-----|
|     | 和 | 富  | 慈   | 善   | 基   | 金    | 李    | 宗  | 德    | 小  | 學   |

完成付款程序後,小一系統會顯示為「已支付」。

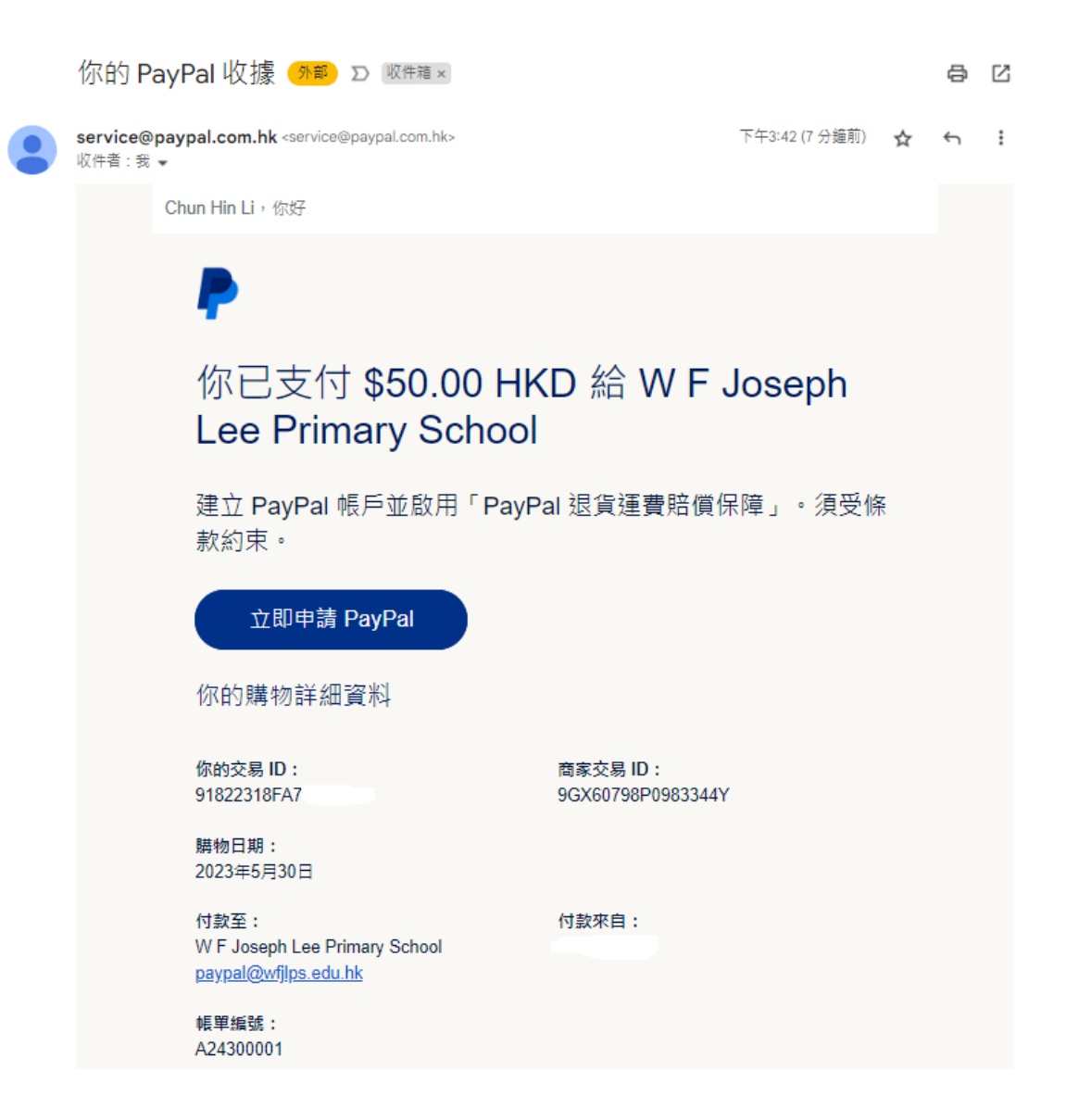

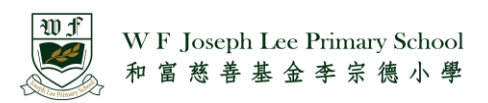

#### 家長可重新載入頁面,首頁會顯示已遞交申請文件。

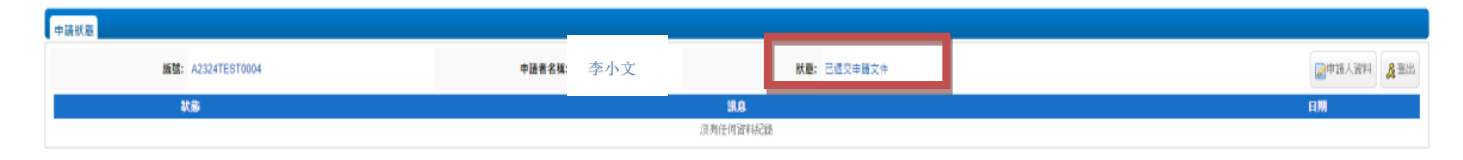

#### 在申請遞交後,家長可從申請人資料中修改報名表,惟身份證明文件號碼及出生日期不能作修改。

| 中請狀態              |        |     |             | _           |         |
|-------------------|--------|-----|-------------|-------------|---------|
| 版键: A2324TEST0004 | 中語者名稱: | 李小文 | 狀題: 已遂交寺總文件 | <b>≥</b> #3 | 人資料 人資料 |
| 状態                |        |     | 91.0        |             |         |
|                   |        |     | 沒利任何資料記憶    |             |         |

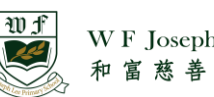

假如家長忘記登入資料,可點擊「忘記登入名稱/及密碼」

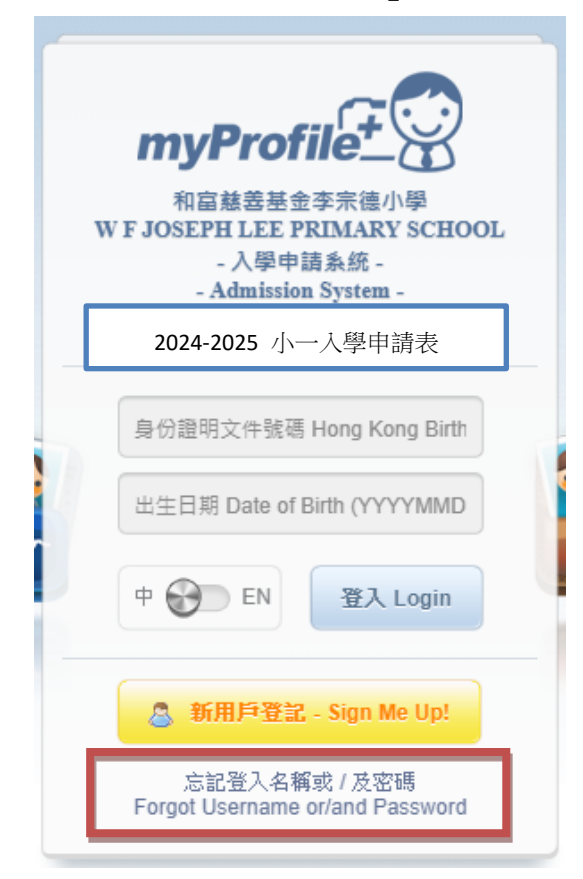

家長亦可以透過申請表的資料作登入,系統亦會有提示。

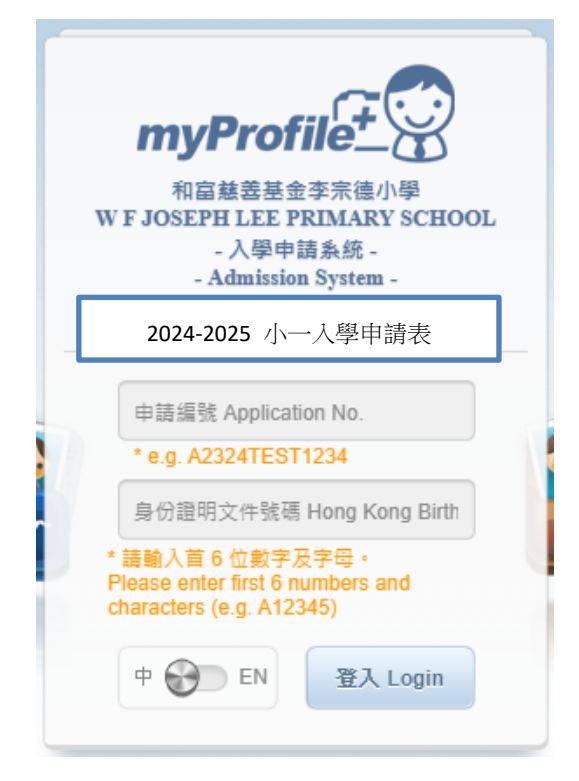